## HOW TO PAY YOUR PROPERTY TAX BILL ONLINE

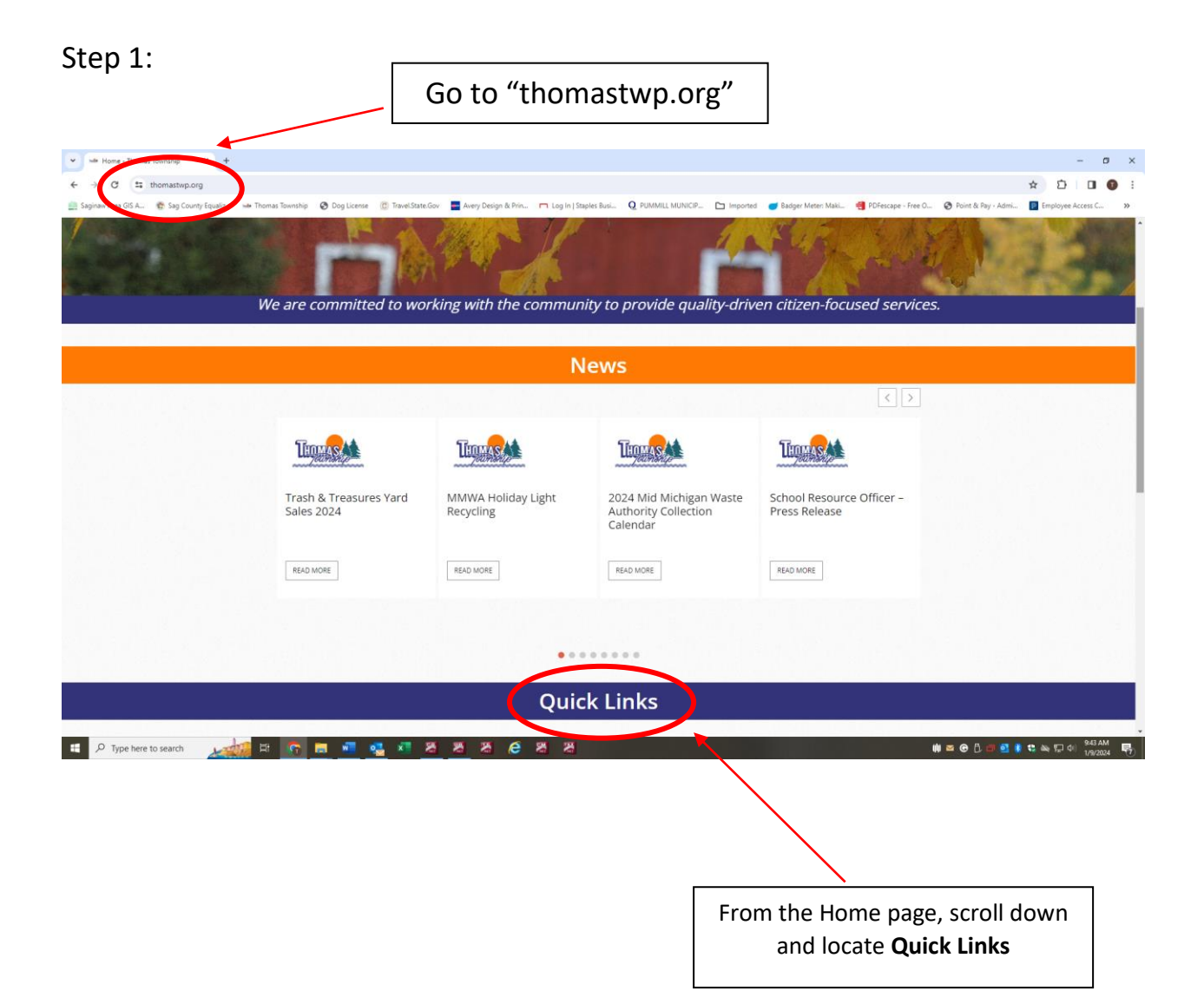

## Step 2:

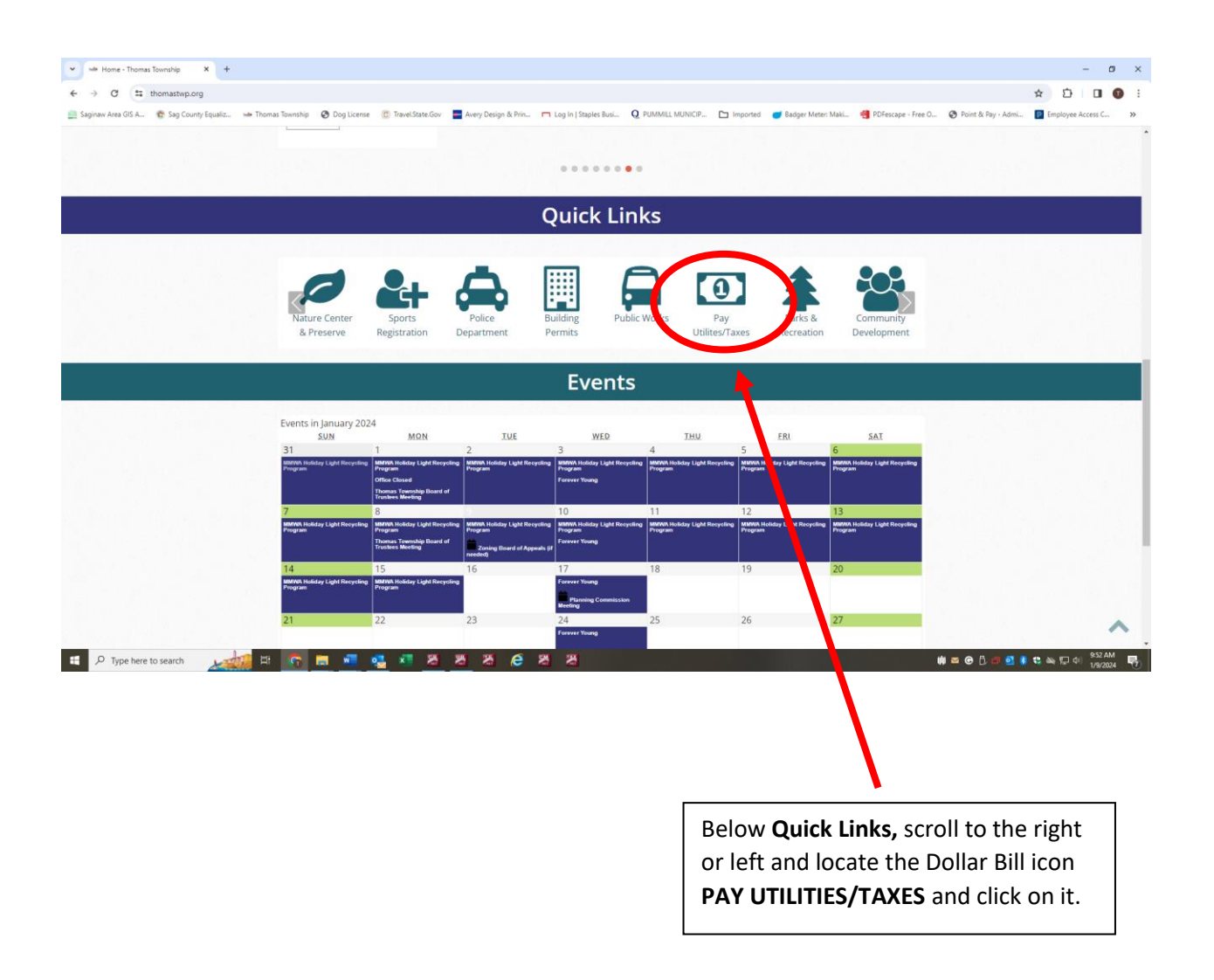

#### Step 3:

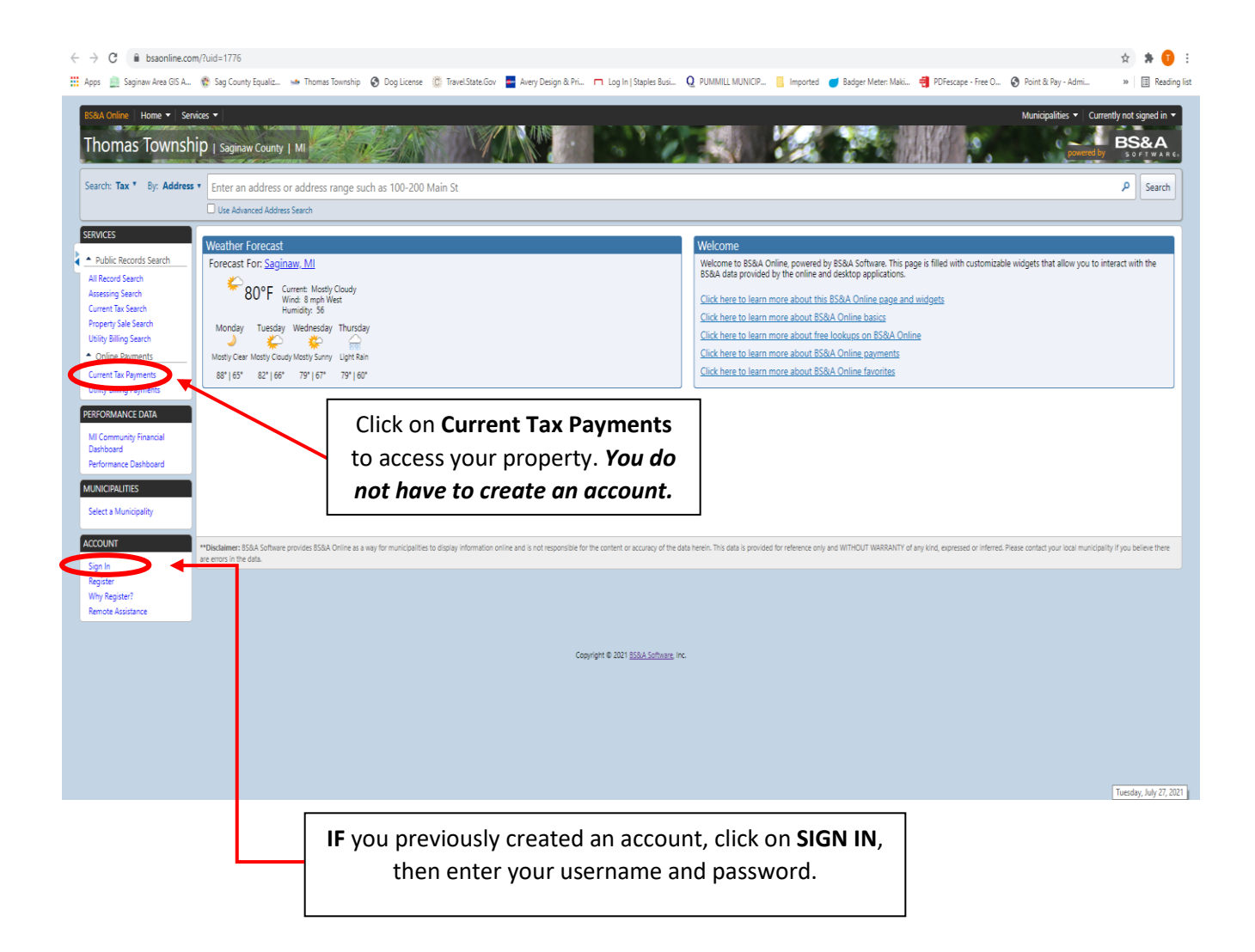

# Step 4:

| $\leftrightarrow$ $\rightarrow$ C $rac{1}{2}$ bsaon                                                         | line.com/OnlinePaym                            | ent/OnlinePaymentSearch?Paym                             | entApplicationType=4&uid=1776                              |                                                         | ९ छे 🖈 🖬 😩 :                                                          |
|----------------------------------------------------------------------------------------------------|------------------------------------------------|----------------------------------------------------------|------------------------------------------------------------|---------------------------------------------------------|-----------------------------------------------------------------------|
| 🙆 FetchGIS 🔇 Point & Pa                                                                                     | ay - Paym 🣙 Sagina                             | w County 📙 Michigan 📙 Th                                 | omas Twp 📙 Office Supplies                                 |                                                         |                                                                       |
| SEDMICES                                                                                                    | Use Advanced Address 5                         | earch                                                    |                                                            |                                                         |                                                                       |
| Public Records Search     All Record Search                                                                 | Tax Online                                     | Payment Service<br>ship, Saginaw County                  |                                                            |                                                         |                                                                       |
| Assessing Search<br>Current Tax Search<br>Property Sale Search<br>Utility Billing Search<br>Online Payments | Step 1: Se<br>Use the search<br>begin searchin | earch<br>I critera below to<br>g for your record.        | Step 2: Select Record                                      | Step 3: Ma                                              | ike Payment                                                           |
| Current Tax Payments                                                                                        | Getting Started                                |                                                          |                                                            |                                                         |                                                                       |
| Utility Billing Payments                                                                                    | Welcome to the Tax On                          | ine Payment Service. This service allows                 | you to make a tax bill payment for a specific              | property within your Municipality. To beg               | gin, please enter the appropriate information in one of the           |
| MI Community Financial                                                                                      | searches below.                                |                                                          |                                                            |                                                         |                                                                       |
| Dashboard<br>Performance Dashboard                                                                          | Las                                            | t name only is the preferred search method               | . For a more refined search try including the firs         | t name (i.e. Last Name, First Name).                    |                                                                       |
| MUNICIPALITIES                                                                                              | Name:                                          |                                                          | Search                                                     |                                                         |                                                                       |
| Select a Municipality                                                                                       | Sec                                            | arch by Address                                          |                                                            |                                                         |                                                                       |
| ACCOUNT                                                                                                    | Ent                                            | er the address of the record you are attemp              | oting to search on. Examples include: 123 Main S           | Street, or for an address range enter 100-200           | Main Street.                                                          |
| Sign In                                                                                                    | Address:                                       |                                                          | Search                                                     |                                                         |                                                                       |
| Register<br>Why Register?                                                                                   | Sec                                            | arch by Parcel Number                                    |                                                            |                                                         |                                                                       |
| Remote Assistance                                                                                           | Ent                                            | er the parcel number of the record you are               | attempting to search on.                                   |                                                         |                                                                       |
|                                                                                                    | Parcel Number: 28                              |                                                          | Sea ch                                                     |                                                         |                                                                       |
|                                                                                                    | **Disclaimer: BS&A Software pr                 | ovides BS&A unline as a way for municipalities to o      | lisplay nformation online and is not responsible for the e | content or accuracy of the site herein. This data is pr | ovided for reference only and WITHOUT WARRANTY of any kind, expressed |
|                                                                                                    | or interred. Please contact your l             | ocal municipality if you believe there are errors in the | e dat                                                      |                                                         | Piagy-Terrs                                                           |
|                                                                                                    | /                                              |                                                          | Copyright © 2023 BS&A Software, Inc.                       |                                                         |                                                                       |
|                                                                                                    |                                                |                                                          |                                                            |                                                         |                                                                       |
|                                                                                                    |                                                |                                                          |                                                            |                                                         |                                                                       |
|                                                                                                    |                                                |                                                          |                                                            |                                                         |                                                                       |
|                                                                                                    |                                                |                                                          |                                                            |                                                         |                                                                       |
| FIRST - Search                                                                                              | hv                                             | SEC                                                      | OND - Search by                                            |                                                         | THIRD - Search by NAME                                                |
|                                                                                                    |                                                |                                                          | ADDRESS ONLY (If you                                       |                                                         |                                                                       |
|                                                                                                    |                                                |                                                          | at have the address                                        |                                                         |                                                                       |
| (IT you do not ha                                                                                           | ave the                                        | do n                                                     | ot nave the address                                        | the Parcel Number or the                                |                                                                       |
| Parcel Number,                                                                                              | go to the                                      | or P                                                     | arcel Number, go to                                        | address)                                                |                                                                       |
| Second Step)                                                                                                |                                                | the                                                      | Third Step)                                                |                                                         |                                                                       |
| Select correct                                                                                              | account and                                    | d verify the amou                                        | unt you are paying.                                        |                                                         |                                                                       |
| Click "Make Pa                                                                                              | ayment" wh                                     | en you are ready                                         | r to pay.                                                  |                                                         |                                                                       |
|                                                                                                    |                                                |                                                          |                                                            |                                                         |                                                                       |
|                                                                                                    |                                                |                                                          |                                                            |                                                         |                                                                       |

### Step 5:

| ship 🧲                       | Dog License                                                   | C Travel.State.Go                              | w 🔤 Avery Desiç               | gn & Pri     | 🗖 Log In   Sta   | aples Busi Q PU       | MMILL MUNICIP       | Imported           | 🥑 Badger Meter: Maki |
|------------------------------|---------------------------------------------------------------|------------------------------------------------|-------------------------------|--------------|------------------|-----------------------|---------------------|--------------------|----------------------|
|                              |                                                               | L.                                             | MASA                          |              |                  |                       |                     |                    |                      |
| Step                         | 1: Select Payme                                               | nts Step                                       | 2: Review and Subr            | nit Step     | o 3: Confirmati  | on and Receipt        |                     |                    |                      |
| Ste<br>Please<br>Note:<br>My | p 1: Sel<br>• complete the for<br>• indicates a requ<br>Bills | ect Paym<br>m below. When fini<br>jired field. | ents<br>shed, click the Conti | nue button a | nd you will be a | sked to review the in | ormation for accura | cy before your pay | ment is processed.   |
| +                            | Description<br>Water & Sewer                                  | ayment of \$200.00                             | on UB Location ID M           | /ILN-001660  | -0000-01         |                       |                     |                    |                      |
| Car<br>First I               | <sup>r</sup> dholder In<br><sub>Name:</sub> *                 | formation<br>Last Nar                          | ne: *                         |              |                  |                       |                     |                    |                      |
| Addre                        | ass Line 1: *                                                 | Address                                        | Line 2:                       |              |                  |                       |                     |                    |                      |
| City: *                      | •                                                             | State: *                                       | an 🗸                          | ip Code: *   |                  |                       |                     |                    |                      |
| Phone                        | e Number: *                                                   | Email Ac                                       | idress:                       |              |                  |                       |                     |                    |                      |
| Expira<br>CVV:               | ation Date: * (in n * Where is this number?                   | im/yy format)                                  |                               |              |                  |                       |                     |                    |                      |
|                              | number ?                                                      |                                                |                               |              | Cancel           |                       |                     |                    | Continue             |
|                              |                                                               |                                                |                               |              |                  |                       |                     |                    |                      |
|                              |                                                               |                                                |                               |              |                  | Complet<br>click CO   | e required          | d informa          | tion and             |

Once the process is complete, you will be given a receipt that will confirm your payment. Please note that the payment may not be immediately reflected online; it is recommended you save that receipt for your records.

If you have provided your email address, you will receive a confirmation email from **<u>Support@pointandpay.com</u>** stating the payment was received.